fidata

### CD/DVD/BD 光碟機新功能

• 關於本手冊

將新增 CD/DVD/BD 光碟機功能。本手冊說明這些功能。

目錄

| 1. | 新功能                             | 3  |
|----|---------------------------------|----|
| 2. | 連接 CD/DVD/BD 光碟機                | 4  |
|    | 2.1. 連接 CD/DVD/BD 光碟機           | 4  |
|    | <u>2.2.</u> 移除 CD/DVD/BD 光碟機    | 5  |
| 3. | 匯入音樂 CD 上的曲目                    | 6  |
| 4. | 發送音樂 CD 上的曲目                    | 8  |
| 5. | 儲存來自資料 DVD/BD 的音樂檔案             | 9  |
| 6. | 新增項目的詳細資訊                       | 11 |
|    | <u>6.1. USB CD/DVD/BD</u> 光碟機設定 | 11 |
|    | 6.2. 系統資訊                       | 14 |

部分內容屬於 Gracenote 或其提供者的著作權 C。

<sup>\*</sup> Gracenote、Gracenote 標誌和標誌類型、「Powered by Gracenote」及 Gracenote MusicID 是 Gracenote,Inc. 在美國及/或其他國家的 註冊商標或商標。

## 1. 新功能

#### 

您將音樂 CD (CD-DA 格式) 放入接上本產品 USB 埠的 CD/DVD/BD 光碟機時,此功能可 讓您將音樂匯入本產品。

從「Gracenote®」取得的中繼資料會被指派給要匯入的音樂。

此系統相容於「AccurateRip」,具備極為準確的匯入表現。

\* Gracenote :

此為提供音樂 CD 相關資訊資料庫的服務。

\* AccurateRip: 此功能判斷音樂 CD 上的曲目是否正確匯入,並校對另一人的匯入結果。

#### • CD 傳輸功能 (發送音樂 CD 上的曲目)

您將音樂 CD (CD-DA 格式) 放入接上本產品 USB 埠的 CD/DVD/BD 光碟機時,此功能可 讓您發送音樂。

音樂 CD 上的曲目會以彷彿已在本產品上登錄為 wav 檔案的方式處理,因此您可以透過網路音訊播放器或 USB-DAC 播放曲目。

從「Gracenote」取得的中繼資料會被指派給曲目,因此您可以檢視其詳細資料。

#### ・資料 BD/DVD 匯入功能

您將資料 BD/DVD 放入接上本產品 USB 埠的 CD/DVD/BD 光碟機時,此功能可讓您匯入 音樂。

您可以使用跟複製 USB 硬碟中的音樂檔案一樣的方式,複製 BD/DVD 中的音樂檔案。

\*您無法匯入受版權保護 DVD 或 BD 中的音樂。

# 2. 連接 CD/DVD/BD 光碟機

若要使用新功能,您需要將 CD/DVD/BD 光碟機接上本產品背面的 USB 埠。

### 2.1. 連接 CD/DVD/BD 光碟機

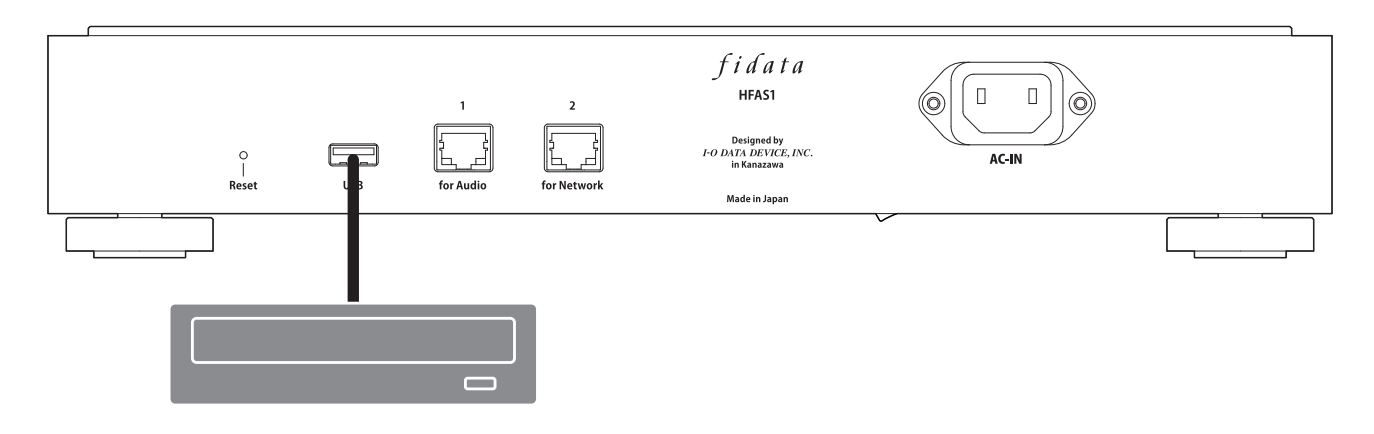

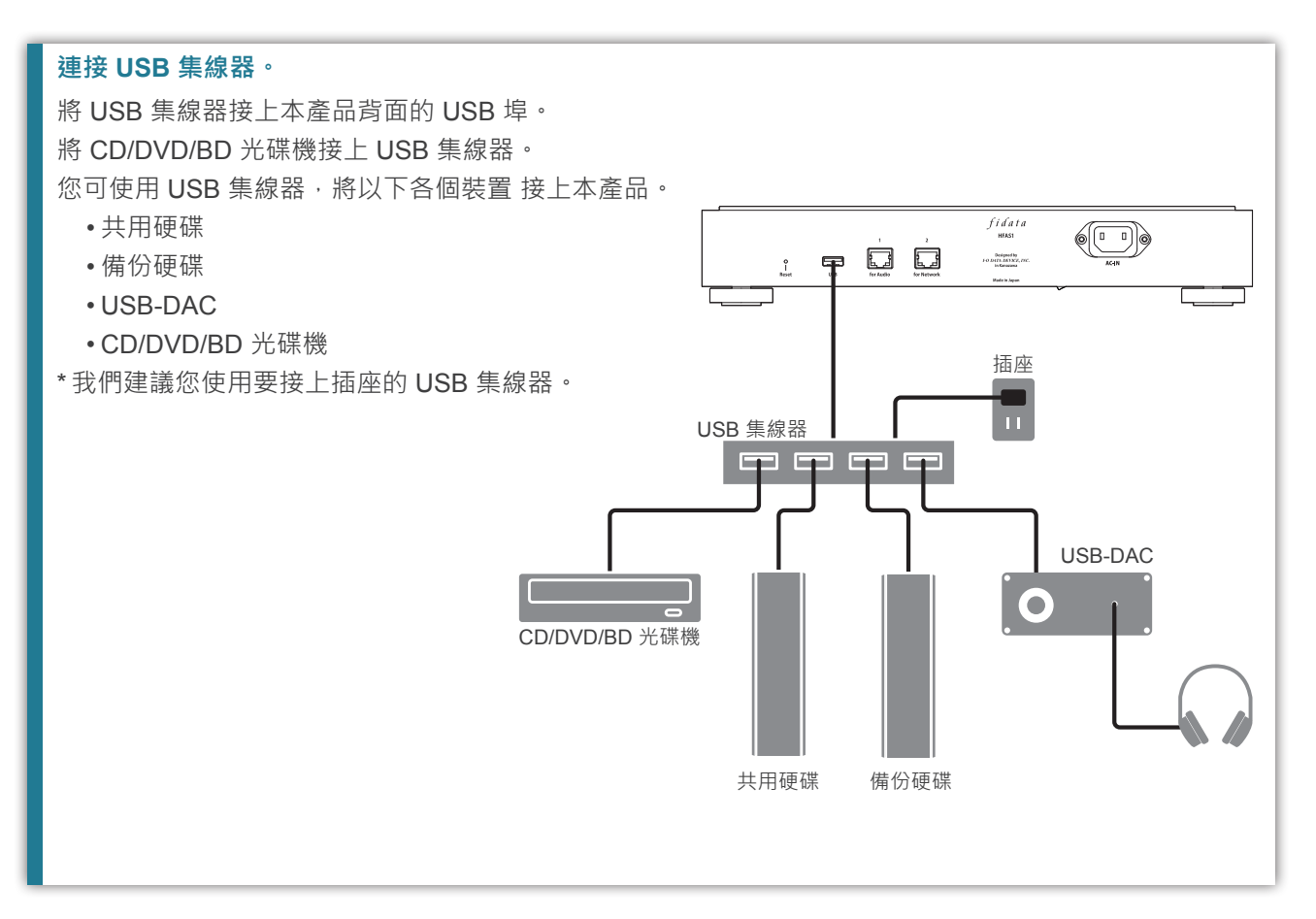

前往[目錄]

### 2.2. 移除 CD/DVD/BD 光碟機

若已開啟本產品,請在移除 CD/DVD/BD 光碟機之前,按下 CD/DVD/BD 光碟機退出按鈕, 退出任何音樂 CD 或其他光碟。

若已關閉本產品,隨時都可移除 CD/DVD/BD 光碟機。

#### 使用電源按鈕退出音樂 CD。

快按兩下電源按鈕。

#### 從 SET 畫面退出音樂 CD。

在 SET 畫面上 · 選擇 [USB DEVICE SETTINGS] (USB 裝置設定) 中的 [Removal of the USB device] (移 除 USB 裝置) 。

## 3. 匯入音樂 CD 上的曲目

將音樂 CD 上的曲目匯入本產品。

#### 音樂 CD

您可以匯入音樂 CD 上 CD-DA 格式的曲目。

#### 要匯入的音樂格式

音樂的預設儲存格式為 wav;然而,若變更設定,則可使用 FLAC 格式儲存音樂。 若要指定格式,請在本產品的 SET 畫面上,選擇 [USB CD/DVD/BD DRIVE SETTINGS] (USB CD/DVD/ BD 光碟機設定)中的 [ENCODE] (編碼) - [Data Format] (資料格式)。如需詳細資訊,請參閱第 12 頁。

1 將音樂 CD 放入接上本產品的 CD/DVD/BD 光碟機。
\*前方的指示燈會持續閃爍至 CD/DVD/BD 光碟機已辨識音樂 CD 為止。請稍後數秒。

2 按下本產品的電源按鈕。

=> 即開始匯入音樂 CD 上的曲目。指示燈於匯入過程中持續閃爍。 請稍後一下。

#### 標準匯入時間

|       | 匯入音樂 CD 上的曲目需要耗時 70 分鐘又 5 秒 <sup>™</sup> |                           |  |
|-------|------------------------------------------|---------------------------|--|
|       | 狀況 <b>1</b> <sup>*2</sup>                | 狀況 <b>2</b> <sup>*3</sup> |  |
| 光碟機A  | 8 分鐘又 10 秒                               | <b>19</b> 分鐘又 <b>24</b> 秒 |  |
| 光碟機 B | <b>13</b> 分鐘又 <b>23</b> 秒                | 24 分鐘又 38 秒               |  |
|       |                                          |                           |  |

\*2 AccurateRip:開啟、重試過程:開啟、讀取速度:高速、編碼:WAV

\*3 AccurateRip:開啟、重試過程:開啟、讀取速度:高速、編碼:FLAC、壓縮:正常

#### 

3 CD/DVD/BD 光碟機的托盤開啟且音樂 CD 退出時,表示音樂光碟的曲目已匯入完成。

音樂 CD 已立即退出,或前方的指示燈亮起紅燈或黃燈。 •音樂 CD 立即退出,且前方的指示燈亮起紅燈。 以下可能的原因。 - Gracenote 未找到目標音樂資訊, 且系統停止匯入音樂 CD 上的曲目。 檢查本產品是否連線至網際網路。 若已連線至網際網路,則假定音樂 CD 無音樂資訊。若您想要匯入音樂 CD,請在本產品的 SET 畫面上 選擇 [USB CD/DVD/BD DRIVE SETTINGS] (USB CD/DVD/BD 光碟機設定) 中的 [GRACENOTE] · 並 將 [Unregistered music] (未登錄的音樂) 設為 [Retrieve] ( 擷取 )。如需詳細資訊,請參閱第 13 頁。 -本產品的內部磁碟空間不足。 需要釋放 3.5GB 或以上的可用空間,才可匯入音樂 CD 上的曲目。 刪除不必要的檔案,然後重試匯入。 •音樂 CD 已退出時,前方的指示燈亮起紅燈。 以下可能的原因。 - 某些曲目因為音樂 CD 的髒汙或受損而未匯入。 檢查音樂 CD 的讀取面。 此外,請檢查未匯入的曲目。 - 您已在匯入過程中退出媒體或移除 CD/DVD/BD 光碟機。 **匯入過程中斷**,因此指示燈亮起紅燈。 •音樂 CD 已退出時,前方的指示燈亮起<mark>箭燈</mark>。 以下可能的原因。 - Gracenote 未找到目標音樂資訊,但已匯入音樂 CD。 - 檢查中繼資訊是否被指派給匯入的曲目。 - 若您想要只在找到目標音樂資訊時從音樂 CD 匯入曲目,請在本產品的 SET 畫面上,選擇 [USB CD/ DVD/BD DRIVE SETTINGS] (USB CD/DVD/BD 光碟機設定) 中的 [GRACENOTE] 並將 [Unregistered music](未登錄的音樂)設為[Retrieve None](皆不擷取)(預設值)。如需詳細資訊,請參閱第13頁。 - AccurateRip 結果不符合他人的結果,但卻匯入音樂 CD。

檢查您可以正常播放匯入的曲目。

#### 匯入曲目的儲存位置。

匯入的曲目儲存於本產品的以下位置之中。

contents (內容) > CD Library (CD 媒體櫃) > [Artist name (演出者名稱)] > [Album title (專輯標題)] 每首曲目都依照序號 · 加入標題儲存。(範例:01 [Track name (曲目名稱)].wav) 此外 · 作品資料檔案「Folder.jpg」儲存於相同位置。

\*用於以 Folder.jpg 格式提供音樂資訊。您無法使用電腦等裝置開啟或複製此檔案。

然而,可在 fidata 中移動或刪除此檔案,因此您可以變更成所需的設定。

\*如果目標音樂無 Gracenote 提供的任何作品資料,則不會儲存 Folder.jpg 檔案。

## 4. 發送音樂 CD 上的曲目

您可以將音樂 CD 放入光碟機, 並發送音樂 CD 上的曲目, 彷彿匯入這些曲目一樣。

#### 音樂 CD

您可以發送音樂 CD 上 CD-DA 格式的曲目。

#### 只能有一個裝置播放音樂 CD 上的曲目。

本系統無法支援透過多台播放器同時播放。

1 將音樂 CD 放入接上本產品的 CD/DVD/BD 光碟機。
\*前方的指示燈會持續閃爍至 CD/DVD/BD 光碟機已辨識音樂 CD 為止。請稍後數秒。

2 播放本產品中的 wav 檔案。 使用網路音訊播放器或 USB-DAC 照常播放 wav 檔案。

#### 檢視音樂 CD 中的曲目

音樂 CD 上的曲目會在 DLNA 上的以下位置顯示。
Music (音樂) > Folder (資料夾) > #CD: [Album title (專輯標題)]
每首曲目都依照序號,加入標題顯示。(範例:01 [Track name (曲目名稱)].wav)
\*曲目也會根據匯入的音樂資訊,跟正常曲目一樣,在 [Album (專輯)] 或 [Artist (演出者)] 下顯示。

## 5. 儲存來自資料 DVD/BD 的音樂檔案

您可將包含音樂檔案的資料 DVD/BD 放入光碟機中,並複製曲目至本產品。

#### 將儲存的資料。

- 資料 DVD/BD 中的所有資料都會儲存在產品內,包括音樂以外的資料。
- •資料儲存於本產品的「匯入」資料夾下。
- •若在本產品的「匯入」資料夾下,存在相同名稱的資料,則會覆寫此資料。

1 將資料 DVD/BD 放入接上本產品的 CD/DVD/BD 光碟機。
\*前方的指示燈會持續閃爍至 CD/DVD/BD 光碟機已辨識資料 DVD/BD 為止。請稍後數秒。

#### 2 開啟 SET 畫面。

如需如何開啟設定畫面的詳細資訊,請參閱設定指南。

| 3 |                                                   | fidata                                                                          |               |                             |
|---|---------------------------------------------------|---------------------------------------------------------------------------------|---------------|-----------------------------|
| • |                                                   | номе                                                                            | <b>6</b> U    |                             |
|   | SYSTEM SETTINGS<br>Basic Configurations.          |                                                                                 | •             |                             |
|   | MEDIA SERVER SET<br>Twonky Server Configuration   | FINGS<br>s.                                                                     | >             |                             |
|   | USB DEVICE SETTIN<br>Run and set the operation fo | IGS<br>the connected USB device.                                                | <b>~</b>      | - 按一下 [USB DEVICE SETTINGS] |
|   | USB CD/DVD/BD DP<br>Set up the operations when a  | RIVE SETTINGS<br>0 CD/DVD/BD drive is connected.                                | •             | (USB 裝置設定)。                 |
|   | DISK MANAGEMENT<br>Run and set the operation fo   | : the internal disk.                                                            | ۵             |                             |
|   | SYSTEM INITIALIZA<br>Reset whole system to factor | NTION<br>y default state.                                                       | •             |                             |
|   | FIRMWARE UPDATE<br>Update to latest firmware.     |                                                                                 | •             |                             |
|   | ONLINE MANUAL                                     |                                                                                 | >             |                             |
| 4 | Select the operation for I                        | fidata<br>USB DEVICE SETTINGS<br>he USB device, please press the "NEXT" button. | <b>А</b> НОМЕ |                             |
|   | USB control menu :                                | Registration of the device for backup                                           |               |                             |
|   |                                                   | Restoration of backup data                                                      |               |                             |
|   | l i                                               | Removal of the USB device                                                       |               | 一 按一下 [Data Import] (員科匯八)。 |
|   |                                                   |                                                                                 |               | $\checkmark$                |
|   |                                                   |                                                                                 |               | — 按一下 [NEXT] (下一步)。         |
|   |                                                   | NEXT                                                                            | <u> </u>      |                             |
|   |                                                   |                                                                                 |               |                             |

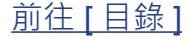

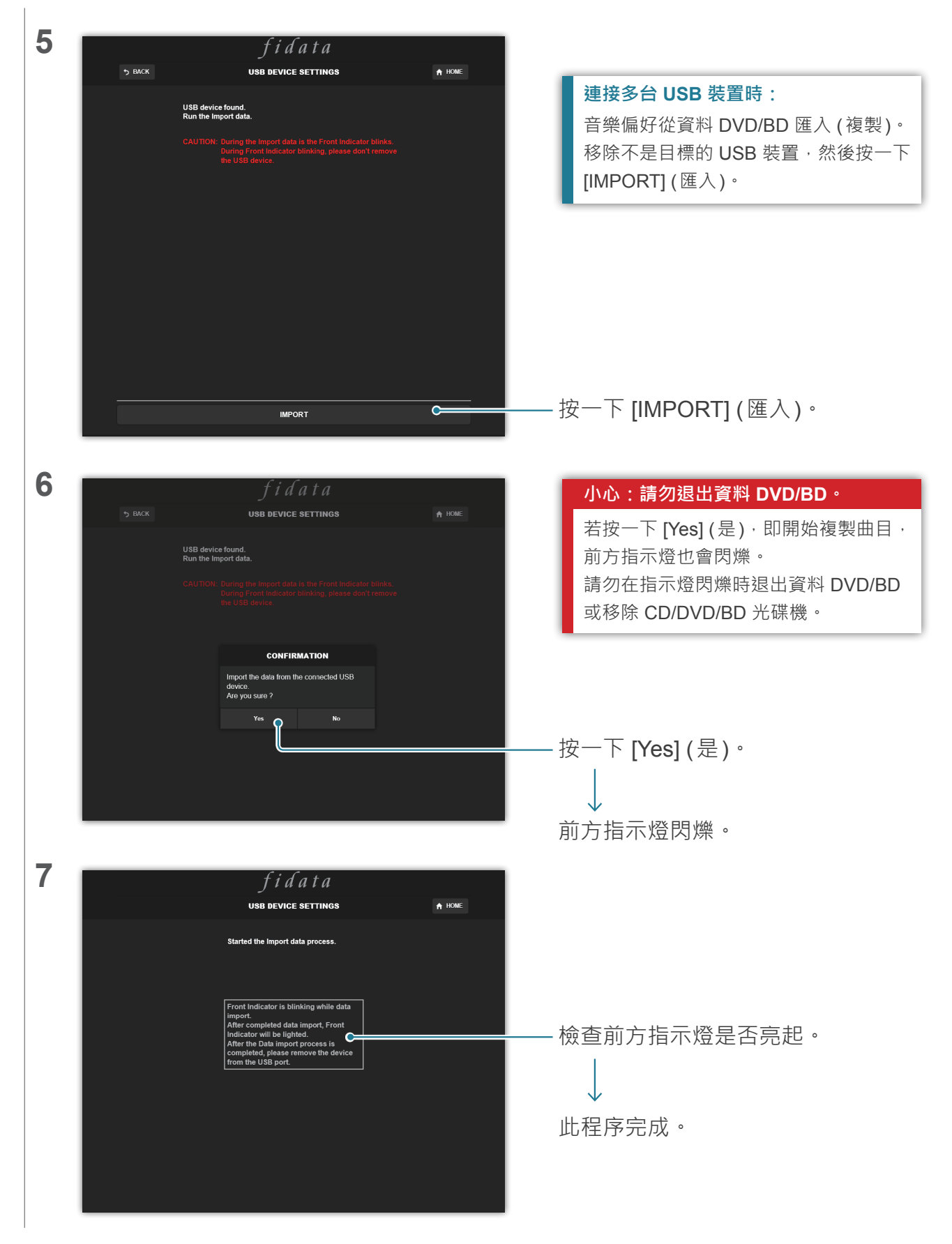

# 6. 新增項目的詳細資訊

本節說明新增項目及提供的新功能。

### 6.1. USB CD/DVD/BD 光碟機設定

此項目新增至設定畫面上的 HOME 頁面。 您可在此使用 CD/DVD/BD 光碟機設定功能。

| + CD/DVD/BD DRIVE CONTROLL                    |                                                                                                    |  |
|-----------------------------------------------|----------------------------------------------------------------------------------------------------|--|
| Ripping Operations                            | Auto Manual Off                                                                                                    |  |
| CD/DVD/BD DRIVE CONTROLL<br>(CD/DVD/BD 光碟機控制) | 指定開始匯入音樂 CD 上曲目的方法。                                                                                                    |  |
| Ripping Operations<br>(擷取作業)                  | Auto: (自動) 放入音樂 CD 到光碟機時 · 自動開始匯入。<br>Manual: (手動) 放入音樂 CD 到光碟機 · 然後按下電源按鈕時 · 開始匯入。<br>Off: (關閉) 不匯入音樂 CD 上的曲目。                                    |  |
|                                               | * 選擇 [Auto] (自動) 時 無法使用 CD 傳輸功能。(這是因為開始匯入的緣故。)<br>* 選擇 [Manual] (手動) 時 · 您無法在音樂 CD 或資料 DVD/BD 在接上本產<br>品的 CD/DVD/BD 光碟機中時 · 使用電源按鈕進行 USB-DAC 播放作業。 |  |

| + AccurateRip |                    |
|---------------|--------------------|
| AccurateRip   | On                 |
|               | Rip log            |
|               |                    |
| AccurateRip   | 進行 AccurateRip 設定。 |

| Accuraterrip |             | 运行 Accuraterip 設定 5                 |
|--------------|-------------|-------------------------------------|
|              | AccurateRip | 指定是否啟用或停用 AccurateRip。              |
|              |             | 正常設為 [On] (開啟)。                     |
|              | Rip log (   | 顯示過去三次擷取的驗證結果。                      |
|              |             | 請參閱下的 [ <u>擷取記錄的詳細資訊] ( 第 13 頁)</u> |

| + Retry Setting      |                                   |
|----------------------|-----------------------------------|
| Retry Process        | On                                |
| Retry Setting (重試設定) | 在讀取中發生錯誤時‧設定重試流程重新讀取資料。           |
| Retry Process (重試流程) | 指定是否啟用或停用重試流程。<br>正常設為 [On] (開啟)。 |

|   | + CD READ SPEED        |                     |                        |                            |                                      |
|---|------------------------|---------------------|------------------------|----------------------------|--------------------------------------|
|   | Read Speed             |                     | Normal                 | High Speed                 |                                      |
| C | D READ SPEED (CD 讀取速度) | 指定讀取音               | 樂 <b>CD</b> 的速/        | 安。<br>文。                   |                                      |
|   | Read Speed (讀取速度)      | Norma<br>High Speed | Ⅱ: (正常) 以<br>d: (高速) 以 | CD/DVD/BD 光<br>CD/DVD/BD 光 | └碟機最慢的速度讀取音樂 CD。<br>└碟機最快的速度讀取音樂 CD。 |

| + ENCODE                              |                                                                     |
|---------------------------------------|---------------------------------------------------------------------|
| Data Format                           | WAV FLAC                                                            |
| ENCODE (編碼)                           | 進行匯入音樂資料的設定。                                                        |
| Data Format (資料格式)                    | 從 [WAV] 與 [FLAC] 選擇音樂格式。                                            |
| FLAC compression level<br>(FLAC 壓縮層級) | 在 [Data Format] (資料格式) 中選擇 [FLAC] 時 · 可使用此項目。<br>您可指定 FLAC 格式的壓縮層級。 |

| CD/DVD/BD DRIVE OFFSET                      |                                                             |  |  |  |  |
|---------------------------------------------|-------------------------------------------------------------|--|--|--|--|
| Offset                                      | Auto Manual                                                 |  |  |  |  |
|                                             |                                                             |  |  |  |  |
| CD/DVD/BD DRIVE OFFSET<br>(CD/DVD/BD 光碟機位移) | 視 CD/DVD/BD 光碟機的特性而定,指定位移值。                                 |  |  |  |  |
| Offset (位移)                                 | Auto:(自動)從線上資料庫取得位移值。<br>Manual:(手動)手動輸入位移值。                |  |  |  |  |
| Offset value (位移值)                          | 在 [Offset] (位移) 中選擇 [Manual] (手動) 時 · 可使用此項目 ·<br>手動輸入位移值 · |  |  |  |  |

| + GRACENOTE                    |                                                                                                    |
|--------------------------------|----------------------------------------------------------------------------------------------------|
| Language                       | Japanese 🗸                                                                                                    |
| Unregistered Music             | Retrieve Retrieve None                                                                                                   |
| GRACENOTE                      | 指定如何將 Gracenote 提供的資訊資料庫用於音樂 CD。                                                                                         |
| Language (語言)                  | 指定您要匯入之音樂資訊的語言。                                                                                                    |
| Unregistered music<br>(未登錄的音樂) | Retrieve None: (皆不擷取) 在無音樂資訊時 · 停止匯入音樂 CD 上的曲目。<br>此可在未指派音樂資訊時 · 避免匯入音樂 CD。<br>Retrieve: (擷取) 在無音樂資訊時 · 匯入未指派中繼資訊的音樂 CD。 |

| 摄取記錄的詳細資訊                                              |
|--------------------------------------------------------|
| <b>擷取記錄如下所示。</b>                                       |
| #曲目編號 專輯名稱 結果 CRC值(信賴值)                                |
| 範例:成功使用 AccurateRip 驗證專輯「專輯名稱」中的第二首曲目時,擷取記錄將如下所示。      |
| #02 專輯名稱 OK 7f08bf02(123)                              |
| •結果                                                    |
| OK: (確定) AccurateRip 結果符合另一人的結果 (CRC 值) 時, 匯入相符內容的結果。  |
| NOT ACCURATE: (不準確) AccurateRip 結果不符合另一人的結果時,最多重試驗證三次。 |
| 全都取得相同結果時,匯入其資料。                                       |
| ABORT: (中止) 系統因光碟表面受損或髒汙而無法讀取資料,致使系統停止匯入流程時,則不         |
| 匯入資料。                                                  |
| SKIP: (略過)因系統未連線至網際網路或其他原因,而致使無法校對 AccurateRip 時,則匯    |
| 入目前的資料。                                                |
| • CRC 值:用於校對匯入結果。AccurateRip 校對此值,以便匯入。                |
| •信賴值:結果相符時,則會顯示另一人的比對計數。信賴值越大,可靠性越高。                   |
|                                                        |

### 6.2. 系統資訊

新增以下三個項目。

| Internet :            | Connected |
|-----------------------|-----------|
|                       |           |
|                       |           |
| USB CD/DVD/BD drive : |           |
|                       |           |
|                       |           |
| AccurateRip:          |           |
|                       |           |

| Internet (網際網路)                            | Connected: (已連線) 本產品目前已連線至網際網路。        |
|--------------------------------------------|----------------------------------------|
|                                            | Unconnected: (未連線) 無法確認已與網際網路連線。       |
| USB CD/DVD/BD drive<br>(USB CD/DVD/BD 光碟機) | 顯示接上背面 USB 埠的 CD/DVD/BD 光碟機名稱。         |
| AccurateRip                                | 顯示已連接 CD/DVD/BD 光碟機的 AccurateRip 支援狀態。 |